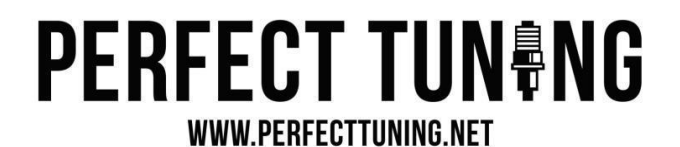

## **8HP Reflash Instructions**

Please follow the instructions on the MaxxECU website, but first, make sure to read all the details on this page:

https://www.maxxecu.com/webhelp/advanced-8hp-reflash\_procedure.html

The reflash files will be sent to you at the same time as this document. **Important:** Make sure to unzip all the files before selecting them.

**Crucial Step:** After saving the files on your Android device, go to the "Files" app where you downloaded them and click on the file. When prompted, choose to open the file with the "Mini ACDP application." Then, navigate to the upper level and save the file by clicking "Click and save" at the bottom.

If you skip this step, you won't be able to see or select the file within the Mini ACDP application.

## Return the flashing equipment to:

If you are outside of Canada, please declare the item's value as \$10; otherwise, we will incur duty fees on import and the fees will be deducted from your deposit.

Return to:

Perfect Tuning 4935 Blvd. Industriel, Sherbrooke, Qc, Canada J1R 0P4

819-481-5022